# 更新说明

## 1. 版本更新

| 需求模块 | 安装包                                                                                                    |
|------|----------------------------------------------------------------------------------------------------|
| 更新说明 | <ol> <li>1. 安装文件区分:2023 年版电子报批工具;对于使用2016 年过渡版的电子<br/>报批文件不能用2023 年版电子报批工具打开,提示"打开文档异常,请检<br/>查绘制版本",版本适用范围按照上线通知执行。</li> <li>2. "市政"从"商住、办公"剥离。</li> </ol> |

## 2. 软件注册

| 需求模块 | 软件注册                                                                                                    |
|------|----------------------------------------------------------------------------------------------------|
| 更新说明 | 1. 软件使用人员在工具安装完毕后,按照佛山市自然资源局相关通知及指引<br>要求,分别获取授权文件和注册码;使用人员将注册码录入弹框,电子报批<br>工具将识别该注册文件,若不正确则提醒使用人员,若正确则完成工具安装,<br>使用人员可正常使用本工具。 |

## 3. 系统兼容

| 需求模块 | 系统兼容                                                        |
|------|-------------------------------------------------------------|
| 更新说明 | 1. Windows 7/ Windows 10/ Windows 11.                       |
|      | 2. AutoCAD 2007-2020 或中望 CAD 2020-2023 或浩辰 CAD 2021-2023,优化 |
|      | 复制粘贴功能。                                                     |
|      | 3.Microsoft Office 2007-2019 版本或 WPS Office 2019-2023       |

## 4. 菜单调整

| 需求模块 | 菜单调整                                     |
|------|------------------------------------------|
|      | 1. 界面分为"经典模式"、"工作区模式",软件启动后默认为经典模式,菜     |
| 更新说明 | 单参照佛山 2016 版软件进行优化。                      |
|      | 2. 菜单调整:                                 |
|      | 1) 总平菜单: 文件菜单, 主体菜单, 构件菜单, 修改菜单, 辅助菜单, 视 |
|      | 图菜单,检测菜单,统计菜单,标注菜单,常规菜单,其他菜单,帮助菜单;       |
|      | 2) 单体菜单: 文件菜单, 规整菜单, 三维菜单, 核计菜单, 修改菜单, 辅 |
|      | 助菜单,视图菜单,标注菜单,常规菜单,其他菜单,帮助菜单;            |

# 5. 规划条件、项目信息

| 需求模块  | 规划条件、项目信息                                                        |                         |                  |             |              |                                                |                |
|-------|------------------------------------------------------------------|-------------------------|------------------|-------------|--------------|------------------------------------------------|----------------|
|       | <ol> <li>1. 设置规划净月</li> <li>2. 经济技术指标</li> <li>块的规划条件</li> </ol> | 月地时录》<br>示表和指示<br>(分地块) | 入项目<br>标对比<br>)。 | 信息和<br>2表中' | I规划条<br>"规划象 | 件情况。<br>条件控制值",为                               | 试提取第一个地        |
|       | 规划条件(分地块)                                                        |                         |                  |             | ×            | ■ <u>無性</u><br>■ <u>規划争用地</u><br>随层颜色<br>分地快名称 | 4 ×            |
|       | 项目                                                               | 单位                      | 数值               | 是否包含        | 备注           | 计算户数                                           | 3.20           |
|       | 抑制总用地                                                            | m²                      |                  |             | 1            | 计算人口                                           |                |
| 百立门沿山 |                                                                  |                         |                  |             |              | 输入户数                                           | 0              |
| 史新说明  | えんないディートコン                                                       | in a                    |                  |             |              | 输入人口                                           | 0              |
|       | 運筑限高                                                             | m                       |                  | 包含          |              | 規划面积                                           | 9153.89<br>574 |
|       | 制高点最高高度                                                          | m                       |                  | 包含          |              |                                                |                |
|       | 最高层数                                                             | 层                       |                  | 包含          |              | 批准建筑密度下限                                       | 0.00           |
|       | 容积率下限                                                            |                         |                  | 包含          |              | 用地性质                                           | 居住用地           |
|       | 空印本 ト 開                                                          |                         |                  | 旬全          |              | 地坪标高                                           | 0.00           |
|       | 日本学生で                                                            | 0/                      |                  | 50          |              | 项目信息                                           |                |
|       | 建筑省度下限                                                           | 70                      |                  | 包古          |              | 规划余件(方地块)                                      |                |
|       | 建筑密度上限                                                           | %                       |                  | 包含          |              |                                                |                |
|       | 绿地率下限                                                            | %                       |                  | 包含          |              |                                                |                |
|       | 绿地率上限                                                            | %                       |                  | 包含          |              |                                                |                |
|       | ■ 配套设施                                                           |                         |                  | 数量          |              |                                                |                |
|       | L                                                                |                         |                  |             |              |                                                |                |
|       | _                                                                |                         |                  |             |              |                                                |                |

## 6. 规划用地

| 需求模块 | 规划用地                                                                                                    |
|------|----------------------------------------------------------------------------------------------------|
|      | <ol> <li>规划净用地的"地块名称"实现可以自动递增;</li> <li>指标栏点击"规划净用地"后弹出对话框,将所有地块列出(序号、地块<br/>名称、面积),选中哪些地块就核算哪些地块的指标,支持单或多地块的指标;</li> </ol>                                                             |
| 更新说明 | <ul> <li>3. 调整"用地性质"字段的下拉选项。选项为"居住用地,机关团体用地,<br/>科研用地,文化用地,教育用地,体育用地,医疗卫生用地,社会福利用地,<br/>商业用地,商务金融用地,一类工业用地,二类工业用地,物流仓储用地,<br/>城市轨道交通用地,城镇道路用地,交通场站用地,公用设施用地,公园绿地,防护绿地,广场用地"。</li> </ul> |

| 属性            | л ×                                                                                 |
|---------------|-------------------------------------------------------------------------------------|
| □ 规划净用地       |                                                                                     |
| 随层颜色          | 69, 119, 19                                                                         |
| 分地块名称         | A                                                                                   |
| 户均人口          | 3.20                                                                                |
| 计算户数          |                                                                                     |
| 计算人口          |                                                                                     |
| 输入户数          | 0                                                                                   |
| 输入人口          | 0                                                                                   |
| 规划面积          | 13718.03                                                                            |
| 显示模式          | 实体                                                                                  |
| 批准建筑密度上限      | 0.00                                                                                |
| 批准建筑密度下限      | 0.00                                                                                |
| 用地性质          | 居住用地                                                                                |
| 地坪标高          | 居住用地                                                                                |
| 项目信息          | 机关团体用地                                                                              |
| 规划条件(分地块)     | 12111111111111111111111111111111111111                                              |
|               | 新省目用地 指用地 用地 有方会业用地 有一类类流动和用地 一类类流动和用地 如本 和用地 和 、 、 、 、 、 、 、 、 、 、 、 、 、 、 、 、 、 、 |
| 4. 增加"用地类型"字段 | 。当用地性质选择"教育用地"时,"用地类型"                                                              |
| 可选项"幼儿园用地/小学  | 全用地"。其他用地性质时,不能选择。                                                                  |
| 5. 当用地性质选择"工业 | 用地"时,增加"村级工业园"属性,选项为"是                                                              |
| /否",默认否。      |                                                                                     |
| 6. 根据全市域新区旧区划 | 定及停车政策分区划定示意图,自动判定新区、旧                                                              |
| 区,停车分区划定。     |                                                                                     |

# 7. 兼容用地

| 需求模块         | 兼容用地                                                                                                    |
|--------------|----------------------------------------------------------------------------------------------------|
| 需求模块<br>更新说明 | 兼容用地<br>1. 新增"兼容用地"定义。<br>2. 增加"兼容用地比例(%)","兼容计容比例(%)"两个字段,手动输入数值。<br>3. 在定义兼容用的时候,如果兼容用地性质与规划净用地性质不兼容,用地<br>类型"与"可相容用地类型"不相容的提示信息(仅在定义时提示)。<br>4. 增加生活服务设施用地。<br>5. 表格包括两部分内容——用地平衡表(兼容比例表)和配套设施表(兼容<br>比例表)。非独立占地-独立分区时,该表不显示。<br>用地平衡表(兼容比例表):有独立分区的用地面积按分区用地面积,用地<br>兼容比例=分区用地面积/总用地面积;兼容计容比例=分区上的计容建筑面 |
|              | 积/总计容建筑面积;                                                                                                    |

配套设施表(兼容比例表):规划净用地或者兼容用地的用地性质有"一类 工业,二类工业,村级工业园,物流仓储,教育,医疗卫生"时,且以上用 地中出现配套设施"生产服务设施用地"时,核算独立占地中的独立分区。 配套设施用地兼容比例=生产服务设施用地面积/一类工业,二类工业,村级 工业园,物流仓储,教育,医疗卫生总用地面积; 配套设施兼容计容比例=生产服务设施用地上的计容建筑面积/一类工业,二 类工业,村级工业园,物流仓储,教育,医疗卫生总计容建筑面积。

#### 8. 道路

| 需求模块 | 道路                |
|------|-------------------|
| 更新说明 | 1. 区分城市道路、附属道路定义。 |

#### 9.绿地

| 需求模块                                                                | 绿地                                          |                |  |  |  |
|---------------------------------------------------------------------|---------------------------------------------|----------------|--|--|--|
|                                                                     | 1. 建筑散水宽度修改为可选择 1.0 米或 1.5 米。               |                |  |  |  |
|                                                                     | 2. 宅旁绿地计算模式优化为按投影面积计算绿地面积;与建筑避让1.0米(思       |                |  |  |  |
|                                                                     | 建筑散水宽度),与城市道路不避让,与围墙、院墙                     | 不避让。           |  |  |  |
|                                                                     | 3. 道路绿地绘制轮廓定义,以道路红线内规划的绿出                   | 也面积为准进行计算。     |  |  |  |
|                                                                     | 4. 集中绿地与城市道路不避让,与附属道路避让 1.                  | 0米; 与建筑避让1.0米  |  |  |  |
|                                                                     | (即建筑散水宽度)。                                  |                |  |  |  |
|                                                                     | <br>  5. 景观绿化分为小品,亭台,曲廊,步道(宽度小              | 于 2.5 米),小广场(含 |  |  |  |
|                                                                     | 按照全面积计入景观绿                                  |                |  |  |  |
|                                                                     | 化,景观绿化所占绿地面积的比例不宜大于 30%: 在"绿地检测"中控制         |                |  |  |  |
|                                                                     | (对该项比例进行检测,如超过 30%,则红色显示)。                  |                |  |  |  |
|                                                                     | 6. 架空绿化位于建筑首层,按其层高计算建筑面积,默认计容为0. 按架空        |                |  |  |  |
| 更新说明                                                                | H近日 $H$ $H$ $H$ $H$ $H$ $H$ $H$ $H$ $H$ $H$ |                |  |  |  |
| 7. 平台(含地下室、半地下室楼层顶板和架空层)绿化佛规平台绿化                                    |                                             |                |  |  |  |
|                                                                     | 进行折算。                                       |                |  |  |  |
|                                                                     |                                             |                |  |  |  |
|                                                                     | 表】半台绿化折算表                                   | 古谷と考           |  |  |  |
|                                                                     | 十日与基地地面的商左(m)                               |                |  |  |  |
|                                                                     | ≈1.5 >15日<180(城市综合体项目作为公共平台伸田的)可以适当放宽       | 1.0            |  |  |  |
|                                                                     | 原则上不高于6层天面)                                 | 0.60           |  |  |  |
|                                                                     | >18.0 且《27.0 (建筑屋顶绿化)                       | 0.30           |  |  |  |
|                                                                     | >27.0 且≤50.0(建筑屋顶绿化)                        | 0.15           |  |  |  |
| 注: 在城市轨道交通车辆段盖板上建设居住或商业,满足以上绿化种植覆土的深度和绿地面积计算规定的,可<br>系数 1.0 计算纳入绿地。 |                                             |                |  |  |  |
|                                                                     |                                             |                |  |  |  |
|                                                                     | 设计要求时,绿地面积可按对应折算系数纳入绿地i                     | 十算。            |  |  |  |

|                                                                                         | 表2 露天停                               | 亭车场绿化设计要点及<br>30.1 要 5            | 折算绿地系数                            | 长数后比之来             |
|-----------------------------------------------------------------------------------------|--------------------------------------|-----------------------------------|-----------------------------------|--------------------|
| <b>琊化部位</b><br>周界绿化                                                                     | <b>វ/វ<i>异球地系致</i></b><br>冠<br>进     |                                   |                                   |                    |
| 停车位间<br>绿化 多条带状绿化种植产生行列式韵律感,改变停车场内环境,并形成庇荫,<br>避免阳光直射车辆。乔木树干要求挺直,宜采用枝叶密集、冠幅较大的<br>本地树种。 |                                      |                                   |                                   | 有, 0.15<br>的       |
| 地面绿化                                                                                    | 米用嵌草砖或其它有绿色板                         | 直物覆盖且耐碾压的铜                        | <b>非</b> 地形式。                     |                    |
| 9. 公园绿:<br>让 1. 0 米                                                                     | 地绘制轮廓定义,卜<br>(即建筑散水宽度)。<br>3制 不计入海田地 | ·设实线控制的<br>,与附属道路7<br>面和 - 不幼 λ 氮 | 公园绿地、虚线<br>5.用避让; 与城ī<br>8.m.恋计算. | 绿地;与建筑避<br>市道路不避让。 |
| 1) <sub>实线1</sub><br>2) 虚线控                                                             | 2制,可计入净用地                            | 山秋,小朝八雪<br>计算但不能纳2                | 、 <sup>远平订异;</sup><br>入绿地率计算,     | 该地块绿地率计            |
| 算时净用:                                                                                   | 地面积可扣除开放公                            | 、园绿地;                             |                                   |                    |
| 10. 防护线                                                                                 | 最地绘制轮廓定义不<br>新达美中增加名**每              | 计入净用地面积<br>化统计项 = 素料              | R,不纳入绿地⅔<br>Z 計太日三 加⁻             | 率计算。               |
| 11. 绿地3                                                                                 | 计衣中增加 合尖球                            | 化统计坝,衣棺                           | 初念显示,如                            | Г:<br>             |
| 绿地统计                                                                                    | †表                                   |                                   |                                   | x                  |
| 3                                                                                       | × III 🚺                              |                                   |                                   | 単体值                |
|                                                                                         | 项目名称                                 | 单位                                | 计算数值                              | 备注                 |
|                                                                                         | 规划总用地                                | M <sup>2</sup>                    |                                   |                    |
|                                                                                         | 规划净用地                                | M <sup>2</sup>                    |                                   |                    |
| 2                                                                                       | 公园绿地面积                               | ∭²                                |                                   |                    |
| ß                                                                                       | 方护绿地 <b>面</b> 积                      | ₩²                                |                                   |                    |
| 1                                                                                       | <b>集</b> 中绿地面积                       | ₩²                                |                                   |                    |
| ļ.                                                                                      | 景观绿化面积                               | ∭²                                |                                   |                    |
| =                                                                                       | 启旁绿地面积                               | ∭²                                |                                   |                    |
| 屋顶/3                                                                                    | 平台折算绿化面积                             | ∭²                                |                                   |                    |
| ì                                                                                       | 首路绿地面积                               | M <sup>2</sup>                    |                                   |                    |
| 上<br>车<br>北                                                                             | 杨折算绿化面积                              | ∭²                                |                                   |                    |
|                                                                                         | 绿地总面积                                | ∭²                                |                                   |                    |
|                                                                                         | 绿地率                                  | %                                 |                                   |                    |
|                                                                                         |                                      |                                   |                                   |                    |
|                                                                                         |                                      |                                   |                                   |                    |
|                                                                                         |                                      |                                   |                                   |                    |

# 10. 地下室露高

| 需求模块 | 地下室露高 |
|------|-------|
|------|-------|

| 更新说明 | 1. 增加地下室露高输入, | 通过地下室露高判断是否超过其1.5米, | 计入容积 |
|------|---------------|---------------------|------|
|      | 率计算。          |                     |      |

# 11. 建筑类别

| 需求模块 |                                                                                                    | 建筑类别                                                                                                    |
|------|----------------------------------------------------------------------------------------------------|----------------------------------------------------------------------------------------------------|
|      | 1. 修改总平建筑的建筑类别属<br>居住,机关团体,科研,文化<br>商务金融,一类工业,二类工<br>通场站,公用设施,公园绿地                                                                                                    | 性。原有的全部去掉,修改排序如下:<br>,教育,体育,医疗卫生,社会福利,商业,<br>业,物流仓储,城市轨道交通,城镇道路,交<br>,防护绿地,广场用地,停车及设备用房。                                                                                                    |
| 更新说明 | 唐性         建筑编号         随层颜色         建筑柔利         建筑公和         建筑武名称         建筑武和         建筑流类別         建筑高度         輸入建筑高度         輸入建筑高度         輸入上层数         地下层数         地下层数         車         地下层数         車         連<次面宽 | 220,173,103         新型         居住         工工位         加         四体         小研し         中国         中国 |

# 12. 阳台

| 需求模块 | 阳台                                                                                                    |
|------|----------------------------------------------------------------------------------------------------|
| 更新说明 | <ol> <li>1.属性栏调整。</li> <li>2.公建化阳台(因城市风貌控制需要,在城市中心城区、城市门户区域、城市主要商业区、城市轴线沿线等特定区域的住宅建筑设置了公建化外立面封闭阳台)仅限住宅户型阳台,当选择公建化时,住宅阳台计容直接按照0.5。</li> <li>3.单体-规整-建筑分解中,增加"性质"项,下拉选择"保障性住宅/非保</li> </ol> |

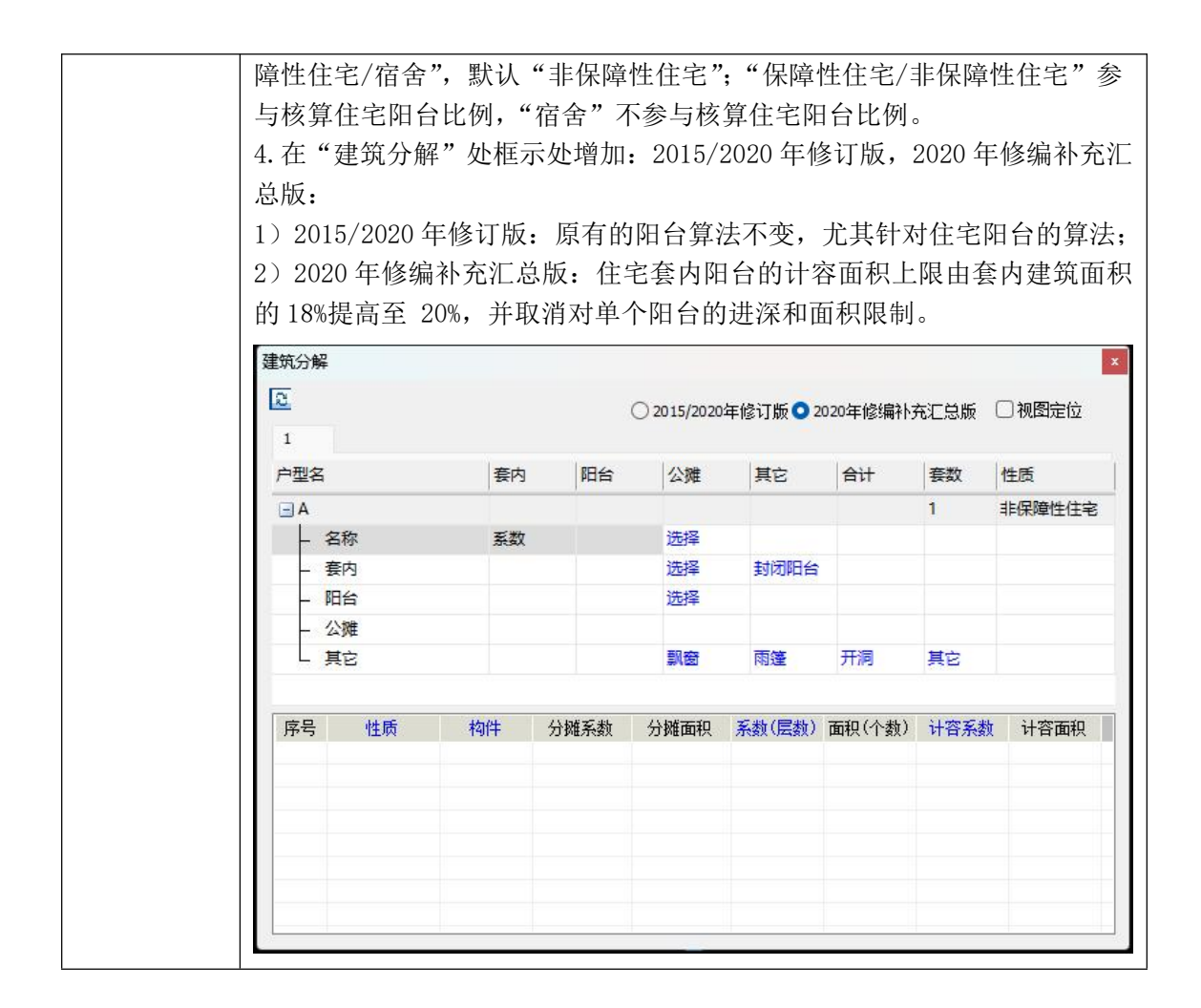

#### 13. 室外楼梯

| 需求模块 | 室外楼梯                                                                             |
|------|----------------------------------------------------------------------------------|
| 更新说明 | <ol> <li>1. 建筑为1层时,更新为可设置室外楼梯,可手动修改层数。</li> <li>2. 计算系数和计容系数:都默认 0.5。</li> </ol> |

#### 14. 架空

| 需求模块 | 架空                                                                                                   |
|------|----------------------------------------------------------------------------------------------------|
| 更新说明 | 1. 在总平-检测菜单下和单体-规整菜单下单体检测的分项中增加了架空比<br>例检测。检测建筑内除首层架空之外的架空的几何面积占总建筑面积的比<br>例,并计算超出 5%部分的面积,超出部分红色展示。 |

#### 15. 其他构件

| 電光措持 | 甘仙坊供 |
|------|------|
| 而氺悮烪 |      |
|      |      |

|      | 1.其它构件增加计算系数、计容系数。                           |
|------|----------------------------------------------|
| 更新说明 | 2. 默认计算系数、计容系数分别为 0. 5, 0. 5, 并可以支持手动输入, 按照手 |
|      | 动输入的值核算计算面积、计容面积。                            |

## 16. 走廊

| 需求模块 | 走廊                                                                        |
|------|---------------------------------------------------------------------------|
|      | <ol> <li>1. 总平增加走廊构件。</li> <li>2. 单体在附属公建下,新增"走廊"构件类型。</li> </ol>         |
| 更新说明 | 3. 维护情况设为:"维护设施","维护结构",默认为:"维护设施";维护情况为"维护设施"时,计算系数默认为:0.5;维护情况为"维护结构"时, |
|      | 计算系数默认为:1。                                                                |

## 17. 雨篷

| 需求模块 | 走廊                 |
|------|--------------------|
| 更新说明 | 1. 计算系数和计容系数可手动选择。 |

# 18. 骑楼

| 需求模块 | 骑楼                                                                                                    |
|------|----------------------------------------------------------------------------------------------------|
| 更新说明 | <ol> <li>1.属性栏调整。</li> <li>2.修改对首层的骑楼的控制值,高度不应小于 5.0米,骑楼的最窄处宽度不应小于 3.0米,若小于则定义不上。</li> <li>3.根据骑楼的总层数核算基底系数,不论骑楼的计入基底系数是多少,绿化</li> </ol> |
|      | 面积统计均需避让骑楼1米。                                                                                                    |

## 19. 坡屋顶

| 需求模块 | 坡屋顶                           |
|------|-------------------------------|
| 更新说明 | 1. 调整坡屋顶默认算法, 手动调整系数后按指定系数计算。 |

# 20. 屋顶构架、幕墙、女儿墙

| 需求模块 | 屋顶构架、幕墙、女儿墙                         |
|------|-------------------------------------|
|      | 1. 单体中增加"女儿墙"定义,依据设置的性质统计面积,属性项同"屋顶 |
| 更新说明 | 构架"。                                |
|      | 2. 将飘架改为"屋顶构架";新增"幕墙"构件;屋顶构架、幕墙和女儿墙 |

| 中的【立面透空率】和【平面透空率】:输入值为小数值,不能大于1.0,默 |
|-------------------------------------|
| 认值为: 0;                             |
| 3. 女儿墙、屋顶构架和幕墙超出佛规要求需计算面积时自动扣减楼顶间面  |
| 积,默认系数"高度"自动折算,标准如下:每增加2.2米,按增加一层计  |
| 容(含不足 2.2 米)。                       |

# 21. 楼顶间、楼顶面

| 需求模块 | 楼顶间、楼顶面                                                                                                    |
|------|----------------------------------------------------------------------------------------------------|
| 更新说明 | <ol> <li>1. 楼顶间支持多层楼顶间且轮廓不一致情况,将楼顶间的层数改为:"所属层",其属性设置同"总平"建筑中的所属层,高度改为"层高",可以设置每层高度。</li> <li>2. 楼顶间用"清除专业"功能,直接转为定义前的"未定义面"。</li> </ol> |

#### 22. 外墙附属物

| 需求模块 | 外墙附属物                                 |
|------|---------------------------------------|
|      | 单体建筑整理下新增"外墙附属物"定义,不计算面积。             |
|      | 单体失误检测下,新增"进深检测",将不符合要求的检测出来,支持视图     |
|      | 定位。内容如下:                              |
| 更新说明 | 建筑凸(飘)窗凸出外墙结构边线不应大于 0.6 米;            |
|      | 凸出建筑外墙附属物:凸出建筑外墙结构边线不应大于 0.6米;        |
|      | 工业生产性用房进深不宜小于 15 米 (做平行于实体轮廓所有边的外包矩形, |
|      | 取最小面积的外包框的短边长度);                      |

## 23. 空中人行廊道、全天候步行空间/通道

| 需求模块 | 空中人行廊道、全天候步行空间/通道                              |
|------|------------------------------------------------|
|      | 总平、单体新增"空中人行廊道""全天候步行空间/通道"定义。                 |
|      | 空中人行廊道定义界面属性:净宽度;净空高度;穿越宽度15米下且不通              |
|      | 公交;计算系数;计容系数;                                  |
|      | 1)净宽度:指空中人行廊道的最窄宽度;限制输入范围值为4米≤净宽度              |
|      | ≤6米,超出范围值软件弹出提示:"净宽度不宜大于6米且不应小于4米!"            |
| 更新说明 | 2)净空高度:指地面到空中人行廊道最低点的高度;控制输入范围≥5米,             |
|      | 超出范围值软件弹出提示:"净空高度应不小于5米!"                      |
|      | 全天候步行空间/通道定义界面属性:所属层;宽度;计算系数;计容系数;             |
|      | 1)所属层:作限制,只让定义在首层、二层及地下层                       |
|      | 2) 宽度≥4米, 计算系数 1.0, 计容系数 0; 宽度<4米, 计算系数 1.0, 计 |
|      | 容系数 1.0;                                       |

#### 24. 建筑高度

| 需求模块 | 建筑高度                                                                        |  |
|------|-----------------------------------------------------------------------------|--|
| 更新说明 | 1. 新增按佛山市城市规划管理技术规定(2020年修编补充汇总版)规范要求,<br>从楼顶间,女儿墙,坡屋顶,屋顶构架或幕墙中提取需要计入建筑高度的最 |  |

#### 25. 层高折算

| 需求模块 | 层高折算                                                                                                    |
|------|----------------------------------------------------------------------------------------------------|
| 更新说明 | <ol> <li>按佛山市城市规划管理技术规定(2020年修编补充汇总版)更新自动折算<br/>系数。</li> <li>"电梯前室、入户大堂、公共走道"等公共部分,电子报批工具中作为"门<br/>厅、大厅"进行定义,当"门厅、大厅"为"否"时,按常规进行层高超高<br/>折算</li> <li>厂房层高折算时,计容系数上限是2倍。</li> </ol> |

## 26. 功能共用区

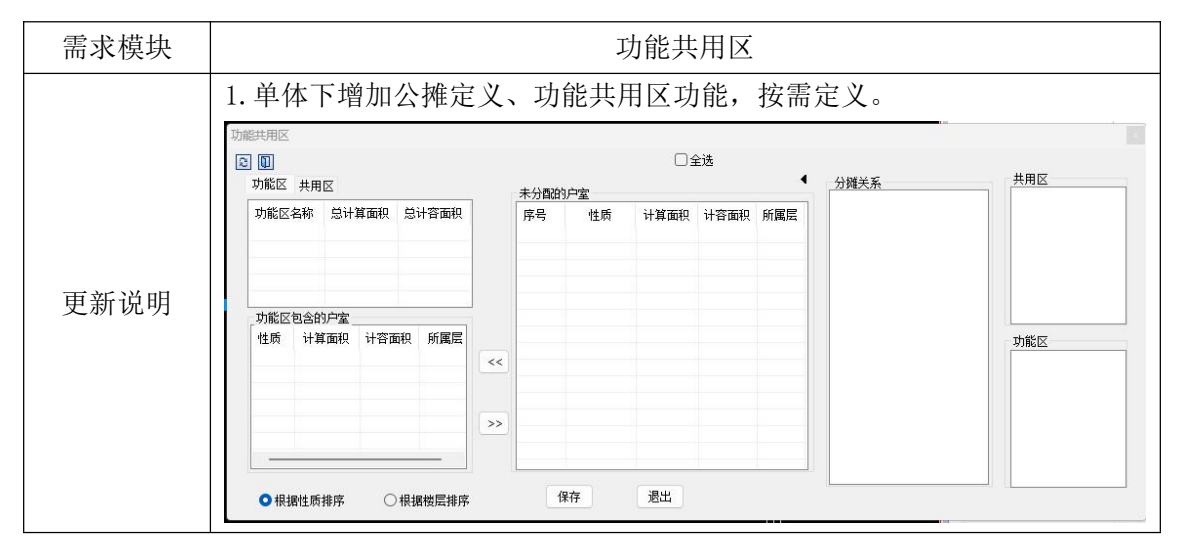

#### 27. 单体基点设置

| 需求模块 | 单体基点设置                     |
|------|----------------------------|
| 更新说明 | 1. 单体增加"设置基点",可实现单体模型自动生成。 |

#### 28. 公建大小类

| 需求模块 | 公建大小类                                |
|------|--------------------------------------|
| 更新说明 | 1. 按佛山市城市规划管理技术规定(2020年修编补充汇总版)更新公建选 |

| -L              | ـــــــــــــــــــــــــــــــــــــ                                                                                                    |
|-----------------|----------------------------------------------------------------------------------------------------|
| 人尖              |                                                                                                    |
| 住宅              | 非保障性住宅,保障性住宅,宿舍                                                                                                    |
| 教育设施            | 幼儿园,小学,初中,九年一贯制学校,普通高中,大中专院校,中等<br>职业学校,完全中学,十二年一贯制学校,大学                                                                                                    |
| 医疗卫生设施          | 综合医院,中医院,妇儿医院,其他专科医院,独立门诊,疗养院,社<br>区卫生服务中心,社区卫生服务站                                                                                                    |
| 文化设施            | 图书展览设施, 文化活动设施, 会议中心, 展览馆, 文化活动中心, 社<br>区文化活动站, 文化活动室                                                                                                    |
| 体育设施            | 全民健身活动中心,中型多功能运动场,体育健身场地,大型体育场馆,<br>小型体育场馆                                                                                                    |
| 社会福利设施          | 残疾人康复机构,养老院,老年养护院,居家养老服务中心,托老所,<br>社会救助管理站                                                                                                    |
| 行政管理设施          | 派出所,民警中队,社区警务室,街道办事处,镇街党群服务中心,社<br>区党群服务中心,社区党组织、社区居委会,基层综合性文化活动中心,<br>行政服务中心,社区居委会                                                                                                    |
| 社区服务设施          | 农贸市场,标准化菜市场,托儿所,物业管理用房,快递服务网点,社<br>区服务中心                                                                                                    |
| 市政公用设施          | 220KV 变电站,110KV 变电站,配电房,开关房,邮政支局,邮政所,<br>给水泵站,污水泵站,消防站,燃气区域调压站,通信基站,通信机房,<br>邮件处理中心,垃圾转运站,公共厕所,环卫工具房,四合一环卫设施,<br>小型生活垃圾转运站,环卫工作站,垃圾收集站,生活垃圾分类设施,<br>分类收集站、暂存站,分类投放点,微型消防站,雨水利用设施,瓶装<br>液化石油气供应站 |
| 行政办公及生<br>活服务设施 | 行政办公及生活服务设施、办公、宿舍                                                                                                    |
| 交通枢纽            | 机场,铁路站,汽车站,客运码头,轨道站点换乘站,轨道站点一般站                                                                                                    |
| 道路交通设施          | 公交枢纽站,公交首末站,公共停车场,公共自行车站点                                                                                                    |
| 商业              | 超市、商场、零售商业,批发市场,酒店,宾馆;服务型公寓                                                                                                    |
| 服务业设施           | 影剧院                                                                                                    |
| 办公              | 行政办公,商务及其他办公                                                                                                    |
| 设备用房            | 消防控制室、其他设备用房、水泵房、消防水池                                                                                                    |
| 游览类             | 公园,休闲广场                                                                                                    |
| 加油 (气) 站        | 加油(气)站、加氢站、合建站                                                                                                    |
| 其他              | 其他                                                                                                    |
| 室内停车库           | 机动车,非机动车,机械停车库                                                                                                    |
| 工业              | 普通厂房、商品厂房                                                                                                    |
| 合佬              | 合佬                                                                                                    |

## 29. 车场车位

| 需求模块 | 车场车位                                     |
|------|------------------------------------------|
| 更新说明 | 1. 按佛山市城市规划管理技术规定(2020年修编补充汇总版)更新车位性质选项。 |

2. 车位设置中增加通道方式,下拉选择"垂直"或"平行"。 3. 机动车除小型汽车,小型汽车(无障碍)外,微型车,子母车,货车,社 会停车大类等类型在定义车位时,尺寸不做限制。 4. 室内车位增加非机动车场,停车类型增加"自行车","摩托车"。 5. 室外车位、室内车位: 增加社会停车。社会停车: 来访车位, 救护车泊位, 装卸货泊位,临时接送泊位,出租车上落客泊位,学校巴士上落客泊位; 6.车位,折算标准: 车位换算系数。 车型。 换算系数。 微型汽车。 0.70 小型汽车。 1.0 子母车。 1.5₽ 货车。 1.00 来访车位。 1.00 7. 报表及指标栏中,包括两部分内容一一车位统计表(机动车)和车位统计 表(非机动车)。机动车位和非机动车位指标,折算车位保留小数点,表格

动态显示。

#### 30. 检测相关

| 需求模块 | 失误检测、综合检测                                 |
|------|-------------------------------------------|
|      | 1. 绿地退让建筑(含骑楼)1米(根据散水宽度避让);只要检测出与绿地避      |
|      | 让相关的错误,软件显示为蓝色自动处理,自动扣减绿地。                |
|      | 2. 增加检测"楼顶间定义了但未整理"的情形(单体检测)。             |
|      | 3. 增加普通工业用地内性质是工业大类的建筑, 屋顶构架、幕墙高度不得超      |
|      | 过6米的检测。                                   |
|      | 4. 增加对"空中人行廊道""全天候步行空间/通道"的检测。            |
|      | 5. 增加架空比例检测, 检测建筑内除首层架空之外的架空的几何面积占总建      |
|      | 筑面积的比例,并计算超出 5%部分的面积,超出部分红色展示。            |
| 更新说明 | 6. 增加对特殊车位的复核,主要对"临时接送泊位、出租车上落客泊位、学       |
|      | 校巴士上落客泊位、装卸货泊位、救护车泊位"这5类特殊车位进行车位复         |
|      | 核,当配建车位不满足应配建车位时,该类车位的配建车位红色标识。           |
|      | 7. 当城市道路定义在规划净用地范围内,或者和规划净用地有重叠时,不再       |
|      | 参与失误检测中与规划净用地的重叠、溢出检测。                    |
|      | 8. 修改景观绿化比例检测要求,从 25%修改为 30%。             |
|      | 9. 修改平台绿化与建筑塔楼重叠的检测。                      |
|      | 10. 控制红线按照要求更新,修改三区四线检测限制要求。              |
|      | 11. 综合检测, 增加"车库出入口检测"功能, 检测标准如下: 对表 6. 16 |

机动车出入口要求以及宽度进行检测。

#### 31. 导出相关

| 需求模块 | 导出轮廓、导出方案                                                                                                    |
|------|----------------------------------------------------------------------------------------------------|
| 更新说明 | <ol> <li>在"分类明晰"功能中,对话框上面增加"导出基底"功能,可将当前 tab<br/>页面上的轮廓线导出为 dwg 图纸,此功能仅对建筑基底 tab 页面有效,导出<br/>时只导出核算基底面积的轮廓线。集中绿地、宅旁绿地等轮廓通过总图-导<br/>出功能导出。</li> <li>总图楼层分解后可实现导出对应每层的轮廓。</li> <li>支持导出 FBX 格式。</li> </ol> |

#### 32. 地块界址点坐标表

| 需求模块 | 地块界址点坐标表                                                                                                  |
|------|----------------------------------------------------------------------------------------------------|
| 更新说明 | <ol> <li>去掉红线范围检测,新增"地块界址点坐标",提取规则:针对规划净用<br/>地,提取其端点坐标和边长,端点从左上方(西北方位置开)开始,按照从<br/>左到右,顺时针提取。</li> </ol> |

## 33. 村民宅基地控制

| 需求模块 | 村民宅基地控制                                                                                                    |
|------|----------------------------------------------------------------------------------------------------|
| 更新说明 | <ol> <li>1.单体信息处增加:村民宅基地。</li> <li>2.村民宅基地建筑原则上控制在 4 层以内,建筑高度不得超过 15 米。当<br/>不满足时,地上层数、建筑高度项红色显示,备注检测依据。</li> </ol> |

## 34. 自检报告

| 需求模块 | 自检报告                                                                                                    |
|------|----------------------------------------------------------------------------------------------------|
| 更新说明 | 1. 新增"自检报告"功能。当规划总用地面积,规划净用地面积,绿地率,规划绿地面积,建筑密度,建筑基底面积,建筑高度,制高点绝对高度,最高层数,容积率,总计容面积 的本期+其他分期不满足规划条件控制值时,差值标红,同时备注显示"不符合",不符合加粗标红;规划条件无控制值时,备注处显示:/。 |

## 35. 表格

| 需求模块 | 表格                                 |
|------|------------------------------------|
| 更新说明 | 1. 优化更新各类报表,各类指标表实现动态统计,没有指标的项不显示。 |

| 2. "不计容建筑面积"是没有参与容积率计算的建筑面积,例如,投影面                          |
|-------------------------------------------------------------|
| 积为 100 m <sup>2</sup> , 按 0.5 计算建筑面积, 计容系数为 0, 则不计容建筑面积为 50 |
| m <sup>2</sup> 。                                            |